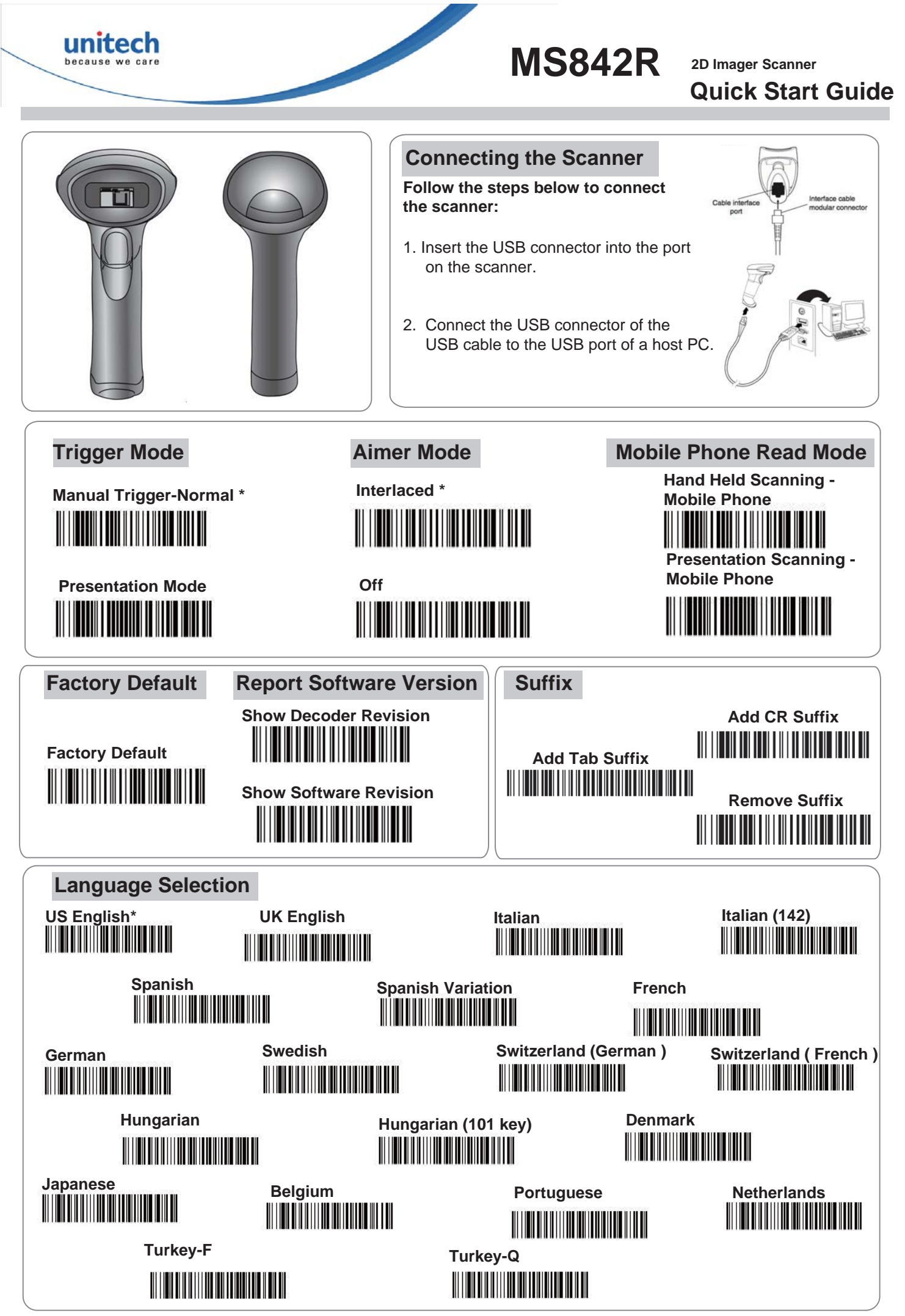

\* : Default Option

For more detailed scanner setting, please go to <u>www.ute.com</u> to download the user manual and the scanner configuration manager utility.

Version 1.1 401199G

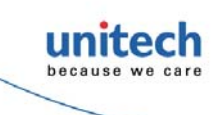

**MS842R** 

2D Imager Scanner Quick Start Guide

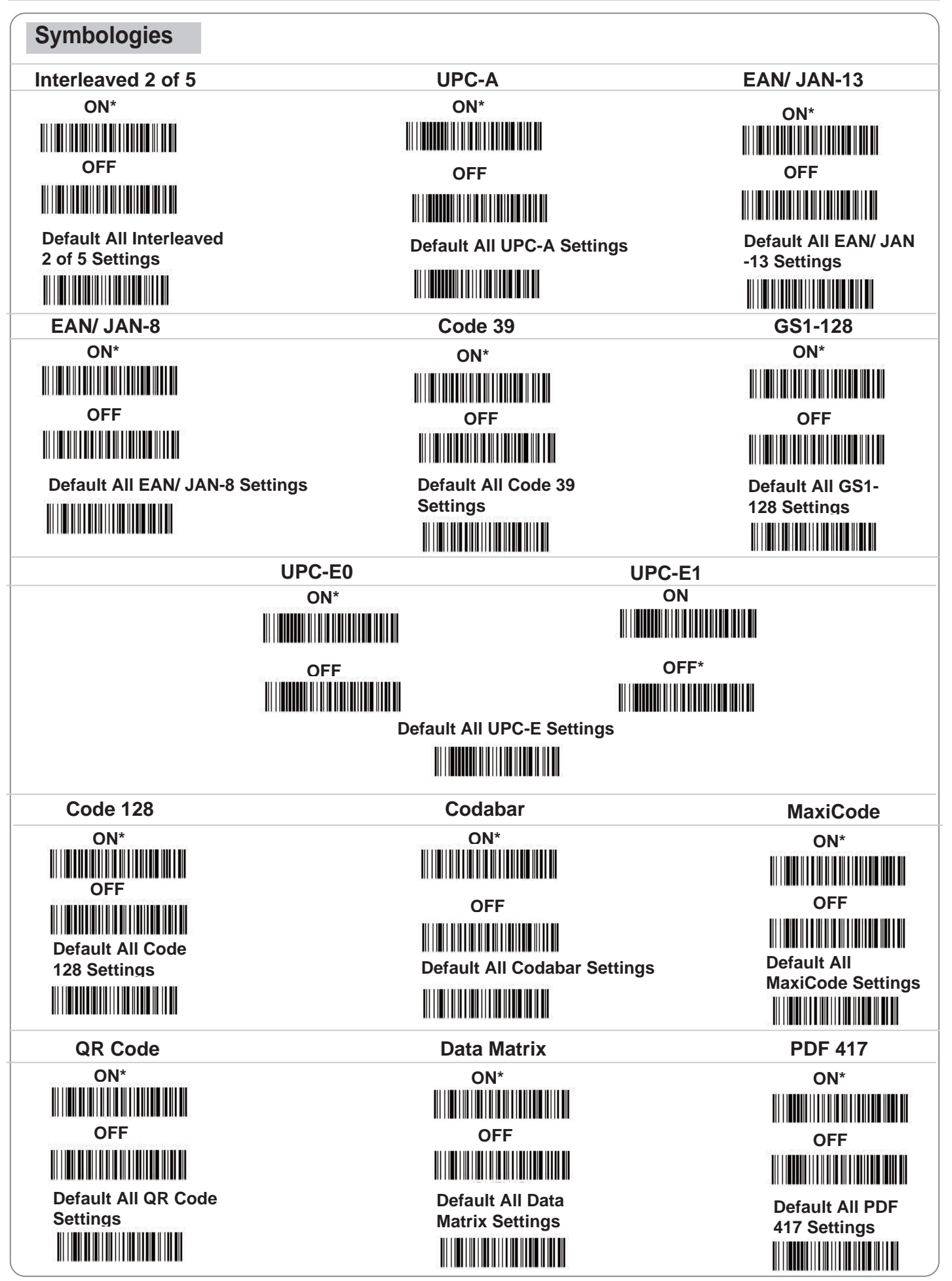

\* : Default Option

For more detailed scanner setting, please go to <u>www.ute.com</u>to download the user manual and the scanner configuration manager utility.

Version 1.1 401199G